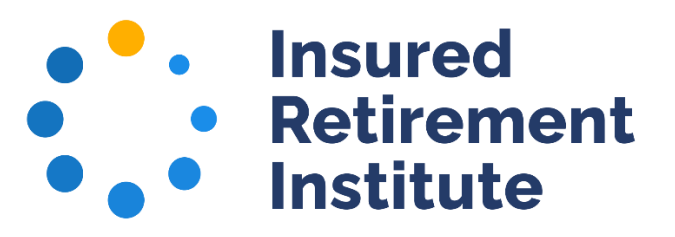

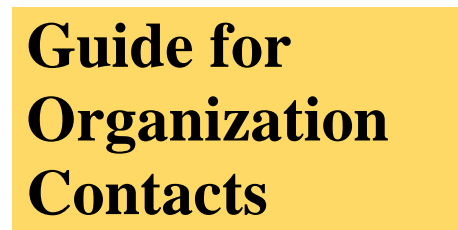

Primary, Billing, and Administrative/Records Keeping contact all have access to organizational information via the account portal.

1) Log into <u>your account</u> by entering your email address and password and clicking the Login button. If you have difficulty logging in or resetting your password, email <u>memberservices@irionline.org</u>.

| Sign In or Create an Account                                                                                                    |                           |                                 |  |  |
|----------------------------------------------------------------------------------------------------|---------------------------|---------------------------------|--|--|
| Please sign in or create a new user account. If your login information is displayed below, then you are already logged in<br>If you have problems logging in, please contact memberservices@irionline.org.<br>How to Log into Your Account   How to Create an Account   Members: How to Join a Committee |                           |                                 |  |  |
|                                                                                                    | Login                     |                                 |  |  |
|                                                                                                    | Email:                    | someone@example.com             |  |  |
|                                                                                                    | Password:                 | Password                        |  |  |
|                                                                                                    |                           | 🗌 Remember me                   |  |  |
|                                                                                                    |                           | Uncheck if on a public computer |  |  |
| Page 1 of 1 21 words                                                                                                    | L Taut Bradictions: On EG | Login                           |  |  |

2) Click on the **Organization Info** in the top nav bar or on the name of your organization under the **Organizations You Manage** at the bottom of the page (click on the down arrow to list the organizations).

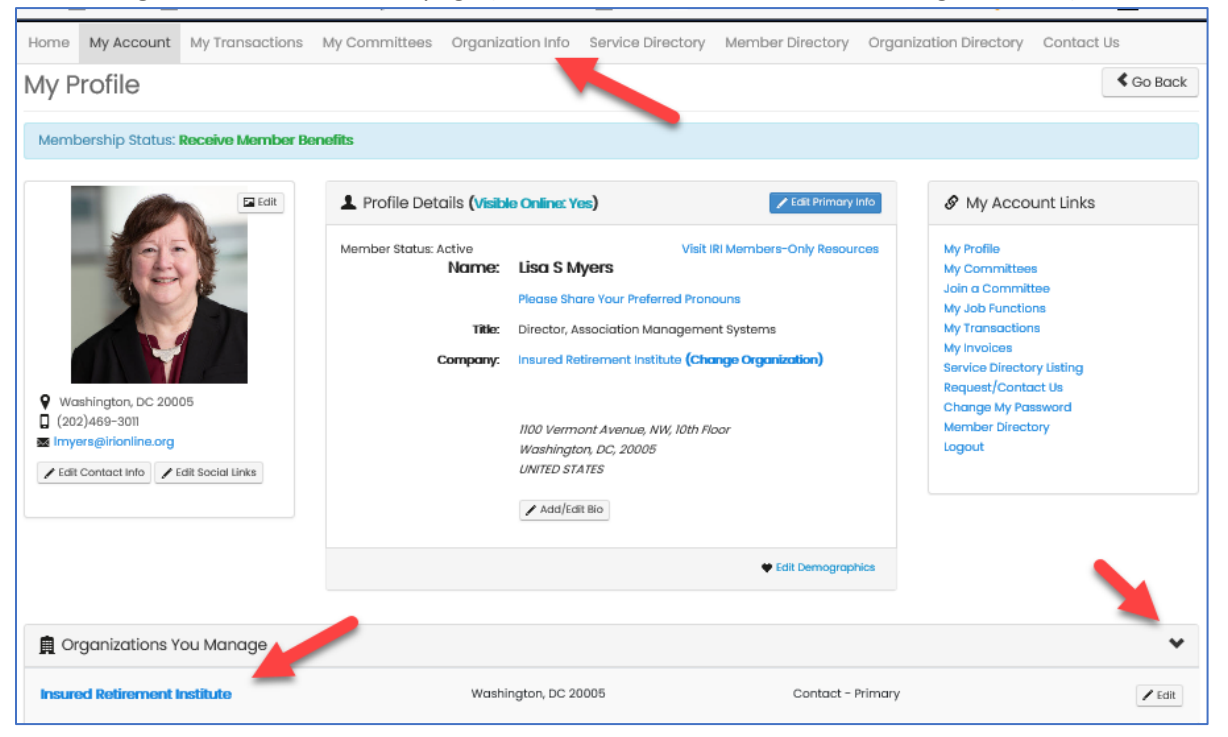

3) On the Organization Information page, you can 1) add or edit your company's logo, 2) Edit the organization's address and other contact information, 3) Print your organization's member engagement report, 4) List and print invoices, 5) View and edit the employee roster.

| Organization Informati                                                                                                    | ion                                                                                    |                                                                    |                                                | K Go Back        |
|----------------------------------------------------------------------------------------------------|----------------------------------------------------------------------------------------|--------------------------------------------------------------------|------------------------------------------------|------------------|
| Your Organization Information is displayed belo<br>individuals who are no longer employees with<br>If you require assistance, please contact mem | ow. You may update this informatic<br>your organization.<br>berservices@irionline.org. | on by clicking on the <mark>Edit Organization</mark> button. You m | ay also edit the Organization Roster of employ | ees. Only remove |
| e colt                                                                                                    | Details Name: Type:                                                                    | Your role: Contac                                                  | st - Primary                                   |                  |
|                                                                                                    | ۹<br>۱                                                                                 | 1100 Vermont Avenue, NW, 10th Floor<br>Washington, DC 20005        |                                                |                  |
| 2                                                                                                    | ✓ Edit Organization                                                                    | Mark View                                                          | Invoices 4                                     |                  |
| A Organization Roster (only rem                                                                                                    | ove non-employees)                                                                     |                                                                    |                                                | + Add New        |
| Show 10 v er                                                                                                    | ntries                                                                                 |                                                                    | Search:                                        |                  |
| Last Name 🔺 First                                                                                                    | t Name 🍦 Title                                                                         |                                                                    | 4                                              | ÷                |
| Armon Shai                                                                                                    | ni Chief Mem                                                                           | bership and Marketing Officer                                      | Edit Individual     Remove Individual          | 1                |
| Berkowitz Jasc                                                                                                    | Chief Legal                                                                            | & Regulatory Affairs Officer                                       | Edit Individual     Remove Individual          | 1                |
| Brady Cbri                                                                                                    | stina Chief Oper                                                                       | atina Officer                                                      | ✓ Edit Individual                              |                  |

4) To add or edit a logo, click on the Edit button (see 3.1 above) to launch this popup form. 1) Click on Browse to find the image file on your computer, 2) if you have already uploaded an image and wish to replace it, click the Delete Uploaded Image button, 3) once you've added the image you wish to upload, then click Upload Image button.

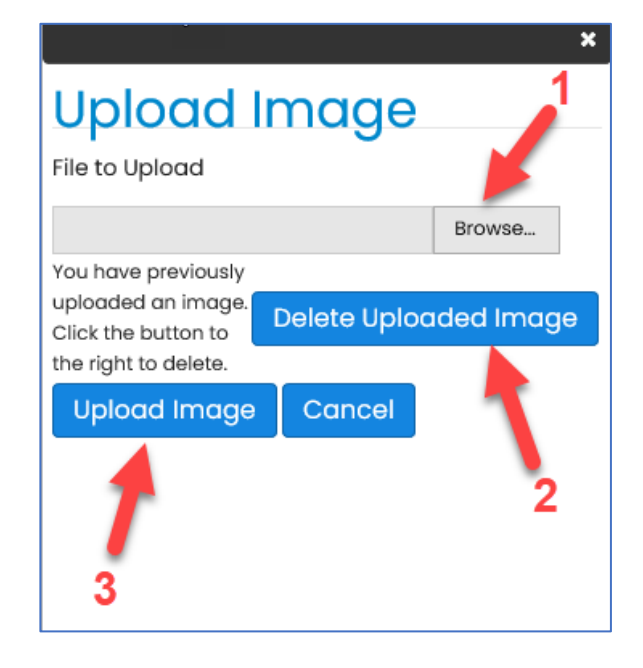

5) You can edit, delete, and add individuals under the Organization Roster. 1) You can add information regarding an employee including their title, email, phone, address. 2) You can delete employees who have left the company.
3) You can add new employees to the company roster.

| Le Organization R | oster (only remove non-err | nployees)                                  | 3 📥                                                                                                    | + Add New |
|-------------------|----------------------------|--------------------------------------------|----------------------------------------------------------------------------------------------------|-----------|
| Show 10           | ✓ entries                  |                                            |                                                                                                    | Search:   |
| Last Name         | First Name                 | ≑ Title                                    | ▼                                                                                                    | ¢         |
| Armon             | Shani                      | Chief Membership and Marketing Officer     | 1 CERTIFICATION CONTRACTOR CONTRACTOR CONTRA |           |
| Berkowitz         | Jason                      | Chief Legal and Regulatory Affairs Officer | Edit Individual     Remove Individual                                                                                                    | 2         |
| Brady             | Christina                  | Chief Operating Officer                    | Edit Individual     Remove Individual                                                                                                    | 2         |

6) To edit an individual's record, e.g., change their title, etc., click on the **Edit Individual** button (see 5.1 above) next to their name. Make changes and click **Save**.

| Add/Edit Member |                                        | Co Back    |
|-----------------|----------------------------------------|------------|
| Personal Inforr | nation                                 |            |
| Prefix:         | Please select 🗸                        |            |
| First name:     | Shani                                  |            |
| Middle name:    |                                        |            |
| Last name:      | Armon                                  |            |
| Organization:   | Insured Retirement Institute           |            |
| Title:          | Chief Membership and Marketing Officer |            |
| Address Inforn  | nation                                 |            |
| Address 1:      | 1100 Vermont Ave. NW 10th Floor        |            |
| Address 2:      | Requireo                               |            |
| City:           | Washington                             |            |
| State:          | Required                               |            |
|                 | Required                               |            |
| Zip code:       | Required                               |            |
| Country:        | UNITED STATES  Required                |            |
| Province:       |                                        |            |
| Contact Inform  | nation                                 |            |
| Phone:          | 2024693037                             | _          |
| Phone ext:      |                                        |            |
| Fax:            |                                        | -          |
| Email:          | sarmon@irionline.org<br>Required       | •          |
|                 |                                        | ancel Save |

7) You can delete a non-employee by clicking on the **x Remove Individual** button.

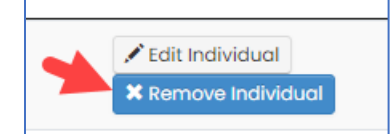

8) To add an employee, click on the +Add New button

|                         | ✓ Edit Organization           | View Invoices | $\mathbf{N}$ |
|-------------------------|-------------------------------|---------------|--------------|
| 🖳 🔔 Organization Roster | (only remove non-employees)   |               | + Add New    |
| Show 10                 | <ul> <li>✓ entries</li> </ul> | Searc         | h:           |
| Last Name               | ▲ First Name 🖕 Title          | \$            | \$           |

9) Complete the required fields and click **Save**.

| d/Edit Member   |                              | Co Back |
|-----------------|------------------------------|---------|
| Personal Inforr | nation                       |         |
| Prefix:         | Please select                |         |
| First name:     |                              |         |
|                 | Required                     |         |
| Middle name:    |                              |         |
| Last name:      | Required                     |         |
| Organization:   | Insured Retirement Institute |         |
| Title:          |                              |         |
|                 |                              |         |
| Address h       |                              |         |
| Address I.      | Required                     |         |
| Address 2:      |                              |         |
| City:           | Required                     |         |
| State:          | Please select 🗸              |         |
|                 | Required                     |         |
| Zip code:       | Required                     |         |
| Country:        | UNITED STATES                |         |
| Der la co       | Required                     |         |
| Contact Inform  | agtion                       |         |
| Contact mom     |                              |         |
| Phone:          |                              |         |
| Phone ext:      |                              |         |
| Fax:            |                              |         |
| Email:          | Required                     |         |
|                 |                              |         |

10) To print invoices, click on the View Invoices button (see 3.4 above). Click on Print next to the invoice and it will generate a PDF document that can be printed.

| 🛒 Purcho  | ased Products | S                                                                         |        |       |         |                     |         |
|-----------|---------------|---------------------------------------------------------------------------|--------|-------|---------|---------------------|---------|
| Invoice # | Date          | Product Name                                                              | Price  | Qty   | Balance | Returned/Cancelled? |         |
| 122760    | 04/12/2024    | 2017 IRI Ops & Tech Conference Sponsorship - Coffee Breaks and Chocolates | \$0.00 | 1.000 | \$0.00  | 0                   | 🚔 Print |

11) To edit your organization's information, click on the **Edit Organization** button (see 3.2 above). Make changes and click **Save**.

| Edit Your Organizat | dit Your Organization                      |  |  |  |
|---------------------|--------------------------------------------|--|--|--|
| General Inform      | ation                                      |  |  |  |
| General Inform      | dion                                       |  |  |  |
| Organization:       | Insured Retirement Institute               |  |  |  |
|                     | Required                                   |  |  |  |
| Sort Name:          | Insured Retirement Institute               |  |  |  |
|                     | Required                                   |  |  |  |
| Type:               | IRI 🗸                                      |  |  |  |
| Acronym:            | IRI                                        |  |  |  |
| ,                   |                                            |  |  |  |
| Tax ID:             |                                            |  |  |  |
| Tax Exempt?         |                                            |  |  |  |
| Attention:          |                                            |  |  |  |
| Contrat Inform      | ation                                      |  |  |  |
| Contact Inform      | lation                                     |  |  |  |
| Primary contact:    | Myers Lisa S 🗸                             |  |  |  |
| Phone type:         | Business 🗸                                 |  |  |  |
| Phone number:       | 2024693000                                 |  |  |  |
| Phone extension:    |                                            |  |  |  |
| Fax type:           |                                            |  |  |  |
| En en esper         | 202-469-2030                               |  |  |  |
| rox number.         |                                            |  |  |  |
| Fax extension:      |                                            |  |  |  |
| Email type:         | business 🗸                                 |  |  |  |
| Email:              | irionline@irionline.org                    |  |  |  |
| Website type:       | internet 🖍                                 |  |  |  |
| Website URL:        | http://www.irionline.org                   |  |  |  |
| Address Inform      | Address Information                        |  |  |  |
| Country/Province:   | UNITED STATES                              |  |  |  |
| Address li          | ine I: 1100 Vermont Avenue, NW, 10th Floor |  |  |  |
| Address II          | Required                                   |  |  |  |
| Lir                 | ne 2:                                      |  |  |  |
| -                   |                                            |  |  |  |
| Lir                 | ne 3:                                      |  |  |  |
|                     | City: Washington                           |  |  |  |
|                     | Required                                   |  |  |  |
| St                  | tate: DC 🗸                                 |  |  |  |
|                     | Required                                   |  |  |  |
| ZIP c               | ode: 20005<br>Required                     |  |  |  |
| Provi               | ince:                                      |  |  |  |
| County/dis          | trict: District Of Columbia                |  |  |  |
| Moile               | stor                                       |  |  |  |
| WOILS               |                                            |  |  |  |